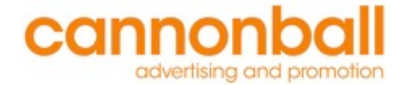

## **Scheduling a Room in Outlook**

## A new standard starting 11/9/15

## Step 1: Start a Meeting Invite in Outlook.

| •••          | My Fake Meeting - Appointment                                              |   |
|--------------|----------------------------------------------------------------------------|---|
| Appointme    | ent                                                                        | ^ |
| Save & Close | Delete Invite Reminder: 15 Minutes Recurrance Time Zone Categorize Private |   |
| Subject:     | My Fake Meeting                                                            |   |
| Location:    |                                                                            | • |
| Starts:      | 11/10/2015 📋 9:00 AM 🗌 All day event                                       |   |
| Ends:        | 11/10/2015 💼 10:00 AM Duration: 1 Hour 🛊                                   |   |

The same place we go to invite attendees will now also check room availability, and it will book the room, if available.

| • • •                                                                                                    |              | My Fake Meeting - Meeting                         |     |             |                            |                                                                      |               |           |                                 |  |  |
|----------------------------------------------------------------------------------------------------|--------------|---------------------------------------------------|-----|-------------|----------------------------|----------------------------------------------------------------------|---------------|-----------|---------------------------------|--|--|
| H 🖶 📈 🗛 🖺 🖄 🗠 🖻                                                                                              |              |                                                   |     |             |                            |                                                                      |               |           |                                 |  |  |
| Meeting                                                                                                    |              |                                                   |     |             |                            |                                                                      |               |           |                                 |  |  |
| Send Scheduling Cancel New E-meil Repty At                                                                   | Sti<br>Remir | atus: 📕 Busy<br>Inder: 15 Minuter                 | ÷ ( | Grance 🔔 Re | me Zone<br>equest Response | S Check Nar                                                          | nes Categoriz | e Private |                                 |  |  |
| Stacey.Goldman@cannonballagency.com jill.pace@cannonballagency.com peal                                      |              |                                                   |     |             |                            |                                                                      |               |           |                                 |  |  |
| Ends: 117/072016 ULUU AM Duration: 1 Hour -> This invitation has not been sent. Message Scheduling Assistant |              |                                                   |     |             |                            |                                                                      |               |           |                                 |  |  |
| Show work hours only                                                                                         | m            | m 3pm                                             |     | 9am         | ay, Novem                  | y, November 10<br>10 <sup>am</sup> 11 <sup>am</sup> 12 <sup>pm</sup> |               |           | 1 <sup>pm</sup> 2 <sup>pm</sup> |  |  |
| All Attendees                                                                                                | 0 000        |                                                   |     |             |                            |                                                                      |               |           |                                 |  |  |
| Kim Bordeaux (organizer)                                                                                     |              | 3-5 year slides                                   |     | New         |                            |                                                                      |               |           |                                 |  |  |
| Stacey.Goldman@cannonballagency.com                                                                          |              |                                                   |     |             |                            |                                                                      |               |           |                                 |  |  |
| jill.pace@cannonballagency.com                                                                               |              |                                                   |     |             |                            |                                                                      |               |           |                                 |  |  |
| Add New                                                                                                    |              |                                                   |     |             |                            |                                                                      |               |           |                                 |  |  |
| Recent Rooms                                                                                                 |              |                                                   |     |             |                            |                                                                      |               |           |                                 |  |  |
| The Thunderdome                                                                                              |              |                                                   |     |             |                            |                                                                      |               |           | BGW                             |  |  |
| The Peace Room                                                                                               |              |                                                   |     |             |                            |                                                                      |               |           |                                 |  |  |
| The Danger Zone                                                                                              |              |                                                   |     |             |                            |                                                                      |               |           |                                 |  |  |
| The 65% Room                                                                                                 |              |                                                   |     |             |                            |                                                                      |               |           |                                 |  |  |
| Add Room                                                                                                    |              |                                                   |     |             |                            |                                                                      |               |           |                                 |  |  |
| ▼                                                                                                    | E E          | Busy 💋 Tentative 📕 Out of Office 🕓 No information |     |             |                            |                                                                      |               |           |                                 |  |  |

Step 2: Invite Attendees and The Room to Your Meeting.

Simply type in the room name the way you would type an attendee to a meeting.

Step 3: IMPORTANT: Make sure the room is available before you send the invite.

| My Fake Meeting 2 - Meeting                                                                                                    |                                      |                 |                 |                  |                  |                  |                 |                 |                 |  |
|----------------------------------------------------------------------------------------------------|--------------------------------------|-----------------|-----------------|------------------|------------------|------------------|-----------------|-----------------|-----------------|--|
|                                                                                                    |                                      |                 |                 |                  |                  |                  |                 |                 |                 |  |
| Meeting                                                                                                    |                                      |                 |                 |                  |                  |                  |                 |                 | ^               |  |
| Send     Scheduling     Cancel     Status:     Busy     Time Zone       New E-mail     Reply All     Status:     15 Minutes     Recurrence     Request Responses     Check Names     Categorize     Categorize |                                      |                 |                 |                  |                  |                  |                 |                 |                 |  |
| To: (jill.pace@cannonballagency.com) Stacey.Goldman@cannonballagency.com) The Peace Room                                                                                                    |                                      |                 |                 |                  |                  |                  |                 |                 |                 |  |
| Subject: My Fake Meeting 2                                                                                                    |                                      |                 |                 |                  |                  |                  |                 |                 |                 |  |
| Location: The Peace Room                                                                                                    |                                      |                 |                 |                  |                  |                  |                 |                 | -               |  |
| Starts: 11/10/2015 📋 10:00 AM 🗌 All day event                                                                                                    |                                      |                 |                 |                  |                  |                  |                 |                 |                 |  |
| Ends: 11/10/2015 🛅 11:00 AM Duration: 1 Hour 🛊                                                                                                    |                                      |                 |                 |                  |                  |                  |                 |                 |                 |  |
| This invitation has not been sent.                                                                                                    |                                      |                 |                 |                  |                  |                  |                 |                 |                 |  |
| Message Scheduling Assistant                                                                                                    |                                      |                 |                 |                  |                  |                  |                 |                 |                 |  |
| Show work hours only                                                                                                    | day, November 9 Tuesday, November 10 |                 |                 |                  |                  |                  |                 |                 |                 |  |
| All Attendees                                                                                                    | m                                    | 4 <sup>pm</sup> | 9 <sup>am</sup> | 10 <sup>am</sup> | 11 <sup>am</sup> | 12 <sup>pm</sup> | 1 <sup>pm</sup> | 2 <sup>pm</sup> | 3 <sup>pm</sup> |  |
| Kim Bordeaux (organizer)                                                                                                    | ides                                 |                 | My Fake         | New              |                  |                  |                 |                 |                 |  |
| jill.pace@cannonballagency.com 💿                                                                                                    |                                      |                 |                 |                  |                  |                  |                 |                 |                 |  |
| Stacey.Goldman@cannonballagency.com                                                                                                    |                                      |                 |                 |                  |                  |                  |                 |                 |                 |  |
| Recent Rooms                                                                                                    |                                      |                 |                 |                  | -                |                  |                 |                 | =               |  |
| The Peace Room                                                                                                    |                                      |                 | My Fake         |                  |                  | >                |                 |                 |                 |  |
| The Thunderdome                                                                                                    |                                      |                 |                 |                  |                  |                  |                 | BGW             |                 |  |
| The Danger Zone                                                                                                    |                                      |                 |                 |                  |                  |                  |                 |                 |                 |  |
| The 65% Room                                                                                                    |                                      |                 |                 |                  |                  |                  |                 |                 |                 |  |
| 🕀 Add Room                                                                                                    |                                      |                 |                 |                  |                  |                  |                 |                 |                 |  |
|                                                                                                    |                                      |                 |                 |                  |                  |                  |                 |                 |                 |  |
|                                                                                                    | Busy                                 | 💋 Tentative     | e 📕 Out of      | Office           | No information   |                  |                 |                 |                 |  |

Check the scheduling assistant to make sure your attendees and the room for availability. If it is not available chose another time or invite another room.

Once you send the invite the room will automatically show as booked tentatively. Be careful to check the rooms availability if you move your meeting.